## **To Reverse a Transaction**

- 1. Pull up the vehicle either by customer name, customer number, or vehicle ID/Coast Guard/Bow Number.
- 2. Click on the blue Orders Tab down near the bottom of the page, under the vehicle information.

| Vehicles                  | Registrations                                                                                                    |  |  |  |  |  |  |
|---------------------------|----------------------------------------------------------------------------------------------------|--|--|--|--|--|--|
| Actions                   | REGISTRATION <u>IITLE IRANSFER</u> PRINT VEHICLE PROFILE <u>C</u> HANGE HISTORY                                                                                                    |  |  |  |  |  |  |
| Snowmobile Info           | Coast Guard Number (Bow Number) Status Vehicle Type Registration Expiry Creation Date Creation User   IDSN1680AA Active Snowmobile Sun Oct 31 2021 Tue Nov 17 2020 id-rbrennan   VIN* Re-Enter VIN* Make* Year*   2021TESTEQUIP 2021TESTEQUIP Polaris Inds Inc. ADD NEW                                                                                                    |  |  |  |  |  |  |
| Snowmobile<br>Information | Color Model Use Area Description   Black PRO RMK 800 43A Valley N Image: Color State State Stat |  |  |  |  |  |  |
| Title Information         | Title: Title State:                                                                                                    |  |  |  |  |  |  |
| Customer Info             | Customer #   Status   Customer Class   Business   Name   Middle Name   Last Name   Suffix   Date of Birth     200004539   Active   Business   Snow   Rentals   J   Taylor   Taylor     Address   Supplemental Address   City/Town   State   County   County   Status     PO Box 83720   Image: State   Image: State   Image: State   State   Valid                                                                                                    |  |  |  |  |  |  |
| <u>о</u> к                |                                                                                                    |  |  |  |  |  |  |
| Document Uploads          | Co-Owners Previous Owners Registrations (1) Orders (1)                                                                                                    |  |  |  |  |  |  |

3. Click on the Order#/TAN number link for the one you want to Reverse

|   | Document Uploads | <u>C</u> o-Owners | Previous Owners | <u>R</u> egistrations  | (1) <u>O</u> rders (1)         |                  |             |                 |                                 |
|---|------------------|-------------------|-----------------|------------------------|--------------------------------|------------------|-------------|-----------------|---------------------------------|
| 2 |                  |                   |                 |                        | ,                              |                  |             |                 |                                 |
| 5 | ORDER # / TAN    | <u>R</u> ECEIPT # | ORDER DATE      | <u>C</u> USTOMER       | SALES LOCATION (A              | GENT ID)         | ORDER PRICE | <u>B</u> ALANCE | PRODUCT/PURCHASE TYPE           |
|   | <u>9-2861</u>    | 354830310         | Tue Nov 17 2020 | Taylor, J<br>200004539 | HQ General Administra<br>(415) | ation Operations | \$62.50     | \$0.00          | V09-Rental Snowmobile(Original) |

4. (a) Mark the box next to the Product being reversed and click on the (b) <u>Reverse button</u>.

| Order Items           |                                       |             |               |             |            |
|-----------------------|---------------------------------------|-------------|---------------|-------------|------------|
|                       |                                       |             |               |             |            |
|                       | <u>R</u> EG/TITLE/INSP/PLATE/DECAL ID | ITEM STATUS | PURCHASE TYPE | FISCAL YEAR | ITEM PRICE |
| V09-Rental Snowmobile | 354830298 (Active)                    | Active      | Original      | 2020        | \$62.50    |
| <u>R</u> everse       |                                       |             |               |             |            |
| 4(b)                  |                                       |             |               |             |            |

5. A pop-up box will come up – (a) choose a Reverse Reason and (b) enter a Note and (c) click <u>O</u>K.

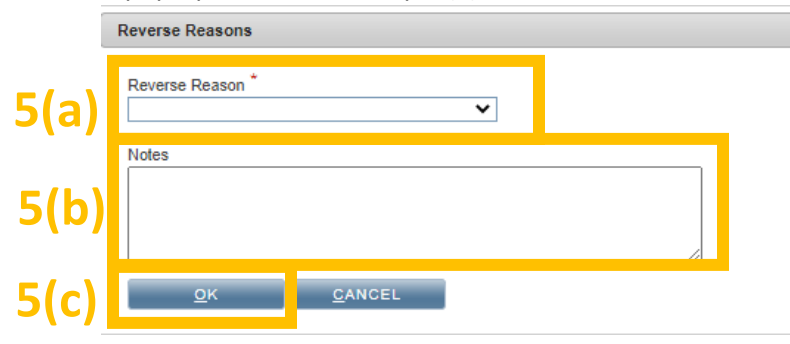

## 6. It will then show reversed.

| Order Items |            |                                 |         |             |               |                     |            |
|-------------|------------|---------------------------------|---------|-------------|---------------|---------------------|------------|
|             |            |                                 |         |             |               |                     |            |
| PRODUCT     |            | <u>R</u> EG/TITLE/INSP/PLATE/DE | ECAL ID | ITEM STATUS | PURCHASE TYPE | <u>F</u> ISCAL YEAR | ITEM PRICE |
| V09-Rental  | Snowmobile | 354830298 (Reversed)            | 6       | Reversed    | Original      | 2020                | \$0.00     |
| REVERSE     |            |                                 |         |             |               |                     |            |